**嗇色園主辦可銘學校** 

#### 有關「一至三年級網上直播班主任課」事宜

(通告第142/2019號)

致一至三年級學生家長:

在停課期間,為了讓低年級學生可以與班主任進行直接溝通,在復活節學校假期結束後,一至三年級班主任將會透過 Zoom 網上直播平台,與學生以班主任課的形式進行網上 互動。詳情如下:

- 建立課堂:學校已為所有一至三年級班別,在 Zoom 網上直播平台建立了各班的班主 任課連結(每班一個獨立網址連結,學校會透過 eClass Parent App 將資料發給家 長)。
- 進入課堂:一至三年級學生須用所屬班別的直播網址或掃描二維碼(QR code)進入課 堂,與班主任及同班同學以直播形式上班主任課,每次約30分鐘。
- 使用指引(家長版): 請家長在本計劃開始(4月23日)前,詳細參閱本通告附件的使用 指引,並預先下載 Zoom 應用程式(免費),以便協助 貴子弟順利參與網上班主任課。
- 4. 自學片段:請點進以下其中一個網址連結,觀看 Zoom 應用程式網上自學片段。
  - (a) 連結一: <u>https://youtu.be/1bisuVLLXkI</u>
  - (b) 連結二:
    <u>https://share.weiyun.com/5EmeobD</u>
- 5. 網上點名:為保障網絡安全及了解各班的出席情況,學生<u>每次</u>登入Zoom平台出席班主 任課時,必須更改名字為自己的<u>班別+中文全名</u>,以便班主任進行點名(例子:1A 陳小明)。
- 6. 交流時間:本計劃將在復活節學校假期後開始,在第12週至第15週停課期間,逢星期 一及星期四(公眾假期除外),下午3:00-3:30進行,暫定有六次課堂(日期及時間見下表)。

| 週次     | 時間        | 星期一          | 星期二 | 星期三 | 星期四          | 星期五 |
|--------|-----------|--------------|-----|-----|--------------|-----|
| 第12週   |           | 復活貨          | 帘假期 |     | ✓<br>(4月23日) |     |
| 第13週   | 下午        | ✓<br>(4月27日) |     |     | 佛誕           | 勞動節 |
| 第14週   | 3:00-3:30 | ✓<br>(5月4日)  |     |     | ✓<br>(5月7日)  |     |
| 第 15 週 |           | ✓<br>(5月11日) |     |     | ✓<br>(5月14日) |     |

如對上述安排有任何查詢,歡迎致電 2445 0101 與楊思捷主任聯絡。

校長 陳焕璋 謹啟

二零二零年四月六日

負責人:楊思捷主任

嗇色園主辦可銘學校 2019-2020 年度 一至三年級網上自主學習計劃 網上直播平台(Zoom)使用指引

(一) 如使用桌上電腦或筆記型電腦參與課堂

1. 直接於電腦上輸入所屬班別的直播網址

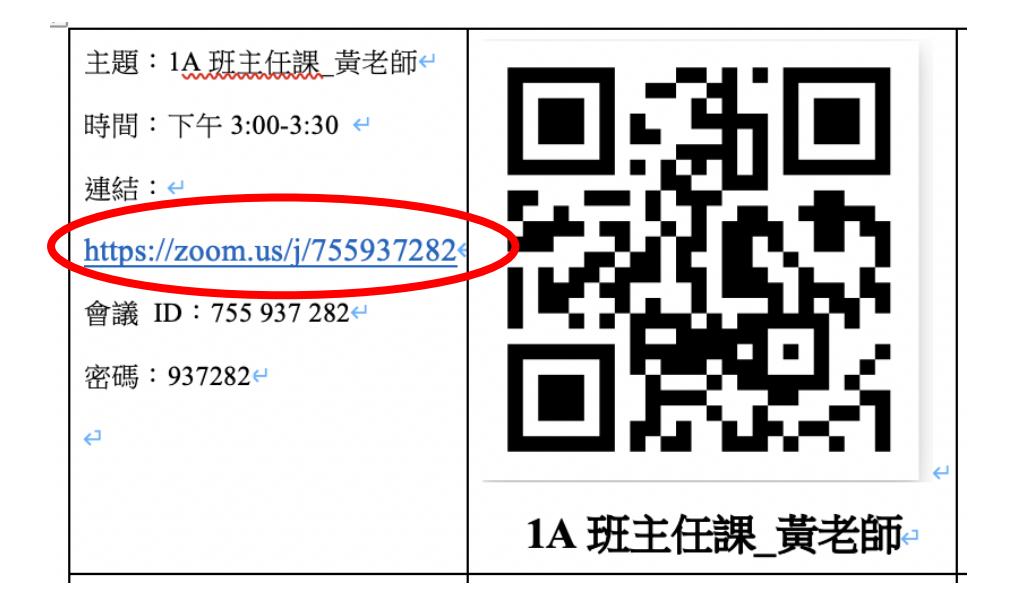

2. 開啟 Zoom 會議

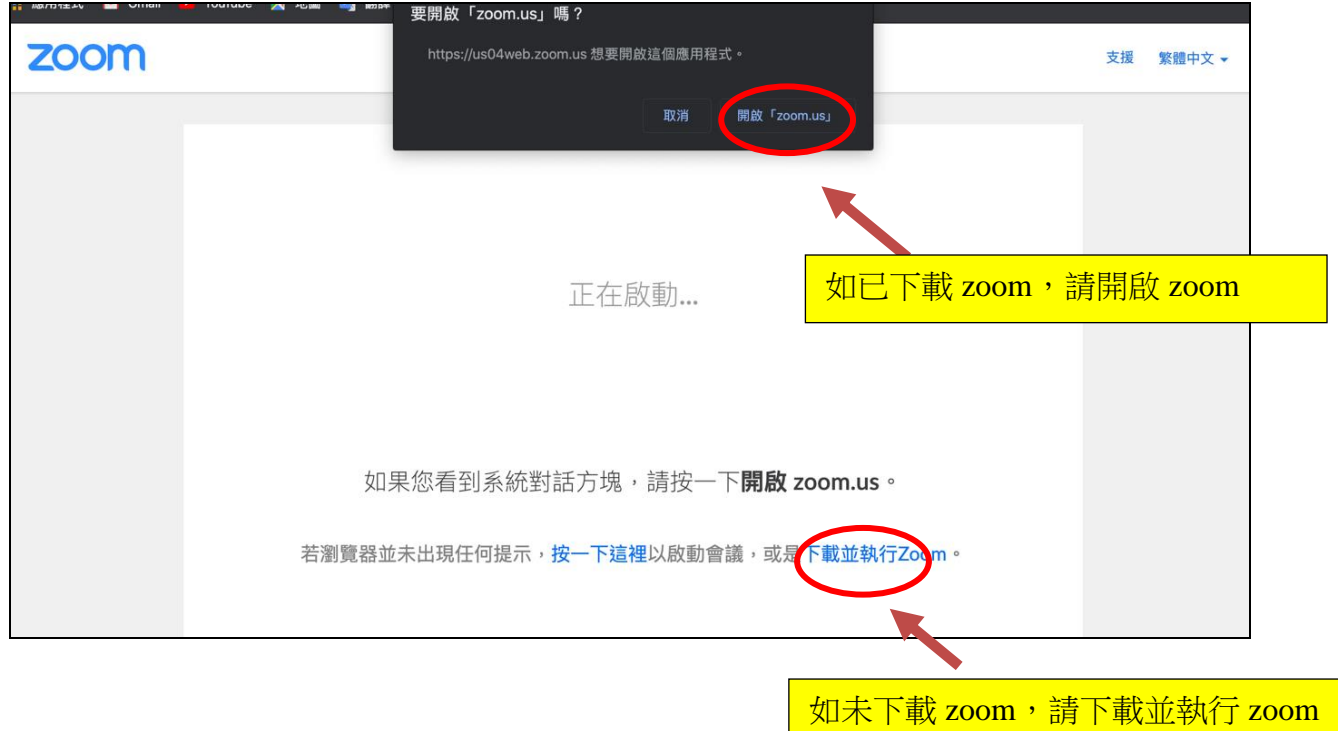

### 3. 輸入會議密碼

たのでした。<br/>
 たのでは、<br/>
 たのでは、<br/>
 たのでは、<br/>
 たのでは、<br/>
 たのでは、<br/>
 たのでは、<br/>
 たのでは、<br/>
 たのでは、<br/>
 たのでは、<br/>
 たのでは、<br/>
 たのでは、<br/>
 たのでは、<br/>
 たのでは、<br/>
 たのでは、<br/>
 たのでは、<br/>
 たのでは、<br/>
 たのでは、<br/>
 たのでは、<br/>
 たのでは、<br/>
 たのでは、<br/>
 たのでは、<br/>
 たのでは、<br/>
 たのでは、<br/>
 たのでは、<br/>
 たのでは、<br/>
 たのでは、<br/>
 たのでは、<br/>
 たのでは、<br/>
 たのでは、<br/>
 たのでは、<br/>
 たのでは、<br/>
 たのでは、<br/>
 たのでは、<br/>
 たのでは、<br/>
 たのでは、<br/>
 たのでは、<br/>
 たのでは、<br/>
 たのでは、<br/>
 たのでは、<br/>
 たのでは、<br/>
 たのでは、<br/>
 たのでは、<br/>
 たのでは、<br/>
 たのでは、<br/>
 たのでは、<br/>
 たのでは、<br/>
 たのでは、<br/>
 たのでは、<br/>
 たのでは、<br/>
 たのでは、<br/>
 たのでは、<br/>
 たのでは、<br/>
 たのでは、<br/>
 たのでは、<br/>
 たのでは、<br/>
 たのでは、<br/>
 たのでは、<br/>
 たのでは、<br/>
 たのでは、<br/>
 たのでは、<br/>
 たのでは、<br/>
 たのでは、<br/>
 たのでは、<br/>
 たのでは、<br/>
 たのでは、<br/>
 たのでは、<br/>
 たのでは、<br/>
 たのでは、<br/>
 たのでは、<br/>
 たのでは、<br/>
 たのでは、<br/>
 たのでは、<br/>
 たのでは、<br/>
 たのでは、<br/>
 たのでは、<br/>
 たのでは、<br/>
 たのでは、<br/>
 たのでは、<br/>
 たのでは、<br/>
 たのでは、<br/>
 たのでは、<br/>
 たのでは、<br/>
 たのでは、<br/>
 たのでは、<br/>
 たのでは、<br/>
 たのでは、<br/>
 たのでは、<br/>
 たのでは、<br/>
 たのでは、<br/>
 たのでは、<br/>
 たのでは、<br/>
 たのでは、<br/>
 たのでは、<br/>
 たのでは、<br/>
 たのでは、<br/>
 たのでは、<br/>
 たのでは、<br/>
 たのでは、<br/>
 たのでは、<br/>
 たのでは、<br/>
 たのでは、<br/>
 たのでは、<br/>
 たのでは、<br/>
 たのでは、<br/>
 たのでは、<br/>
 たのでは、<br/>
 たのでは、<br/>
 たのでは、<br/>
 たのでは、<br/>
 たのでは、<br/>
 たのでは、<br/>
 たのでは、<br/>
 たのでは、<br/>
 たのでは、<br/>
 たのでは、<br/>
 たのでは、<br/>
 たのでは、<br/>
 たのでは、<br/>
 たのでは、<br/>
 たのでは、<br/>
 たのでは、<br/>
 たのでは、<br/>
 たのでは、<br/>
 たのでは、<br/>
 たのでは、<br/>
 たのでは、<br/>
 たのでは、<br/>
 たのでは、<br/>
 たのでは、<br/>
 たのでは、<br/>
 たのでは、<br/>
 たのでは、<br/>
 たのでは、<br/>
 たのでは、<br/>
 たのでは、<br/>

4. 等待班主任召開會議

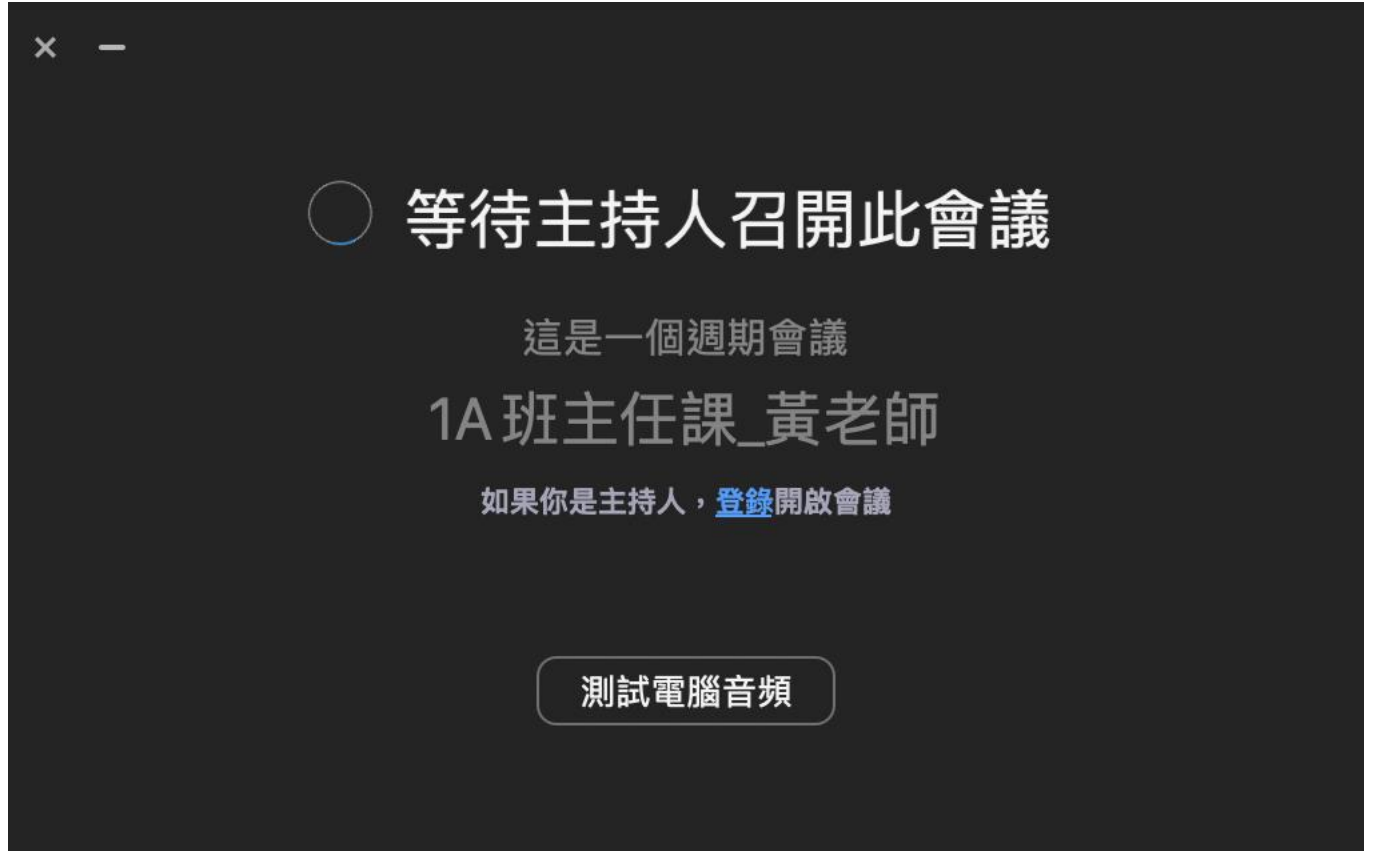

## 5. 開始會議後,請按參會者

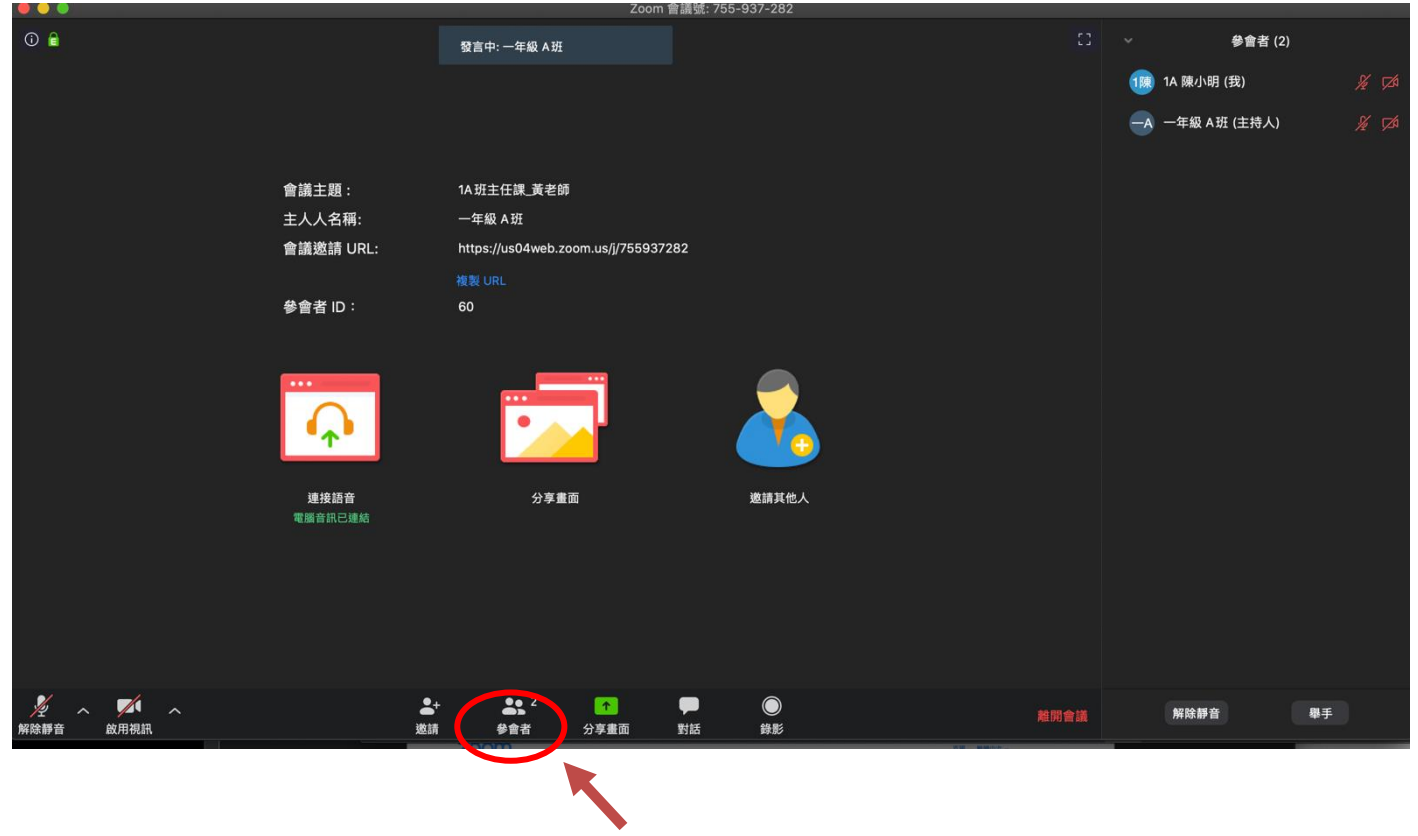

6. 點選「我」,然後更改名字為自己的<mark>班別+中文全名</mark>,方便班主任進行點名 (例子:1A 陳小明)

|                        | 發言中: 一年級 A班                         | ∨     參會者 (2)                         |  |  |  |  |
|------------------------|-------------------------------------|---------------------------------------|--|--|--|--|
|                        |                                     | 1陳 1A 陳小明 (我) 解除靜音 更名                 |  |  |  |  |
|                        |                                     | —A 一年級 A班 (主持人) 🎢 🎽                   |  |  |  |  |
|                        |                                     |                                       |  |  |  |  |
| 會議主題:                  | 1A 班主任課_黃老師                         | · · · · · · · · · · · · · · · · · · · |  |  |  |  |
| 主人人名稱:                 | 一年級 A班                              |                                       |  |  |  |  |
| 會議邀請 URL:              | https://us04web.zoom.us/j/755937282 | 再作为白口的久之                              |  |  |  |  |
|                        |                                     | 史以局自己的名子                              |  |  |  |  |
| 參會者 ID :               | 60                                  |                                       |  |  |  |  |
|                        |                                     |                                       |  |  |  |  |
| <b>建按語音</b><br>電腦音訊已遞結 | 分享畫面 邀請其他人                          |                                       |  |  |  |  |

# 7. 請開啟視訊及音訊功能,準備與班主任會面

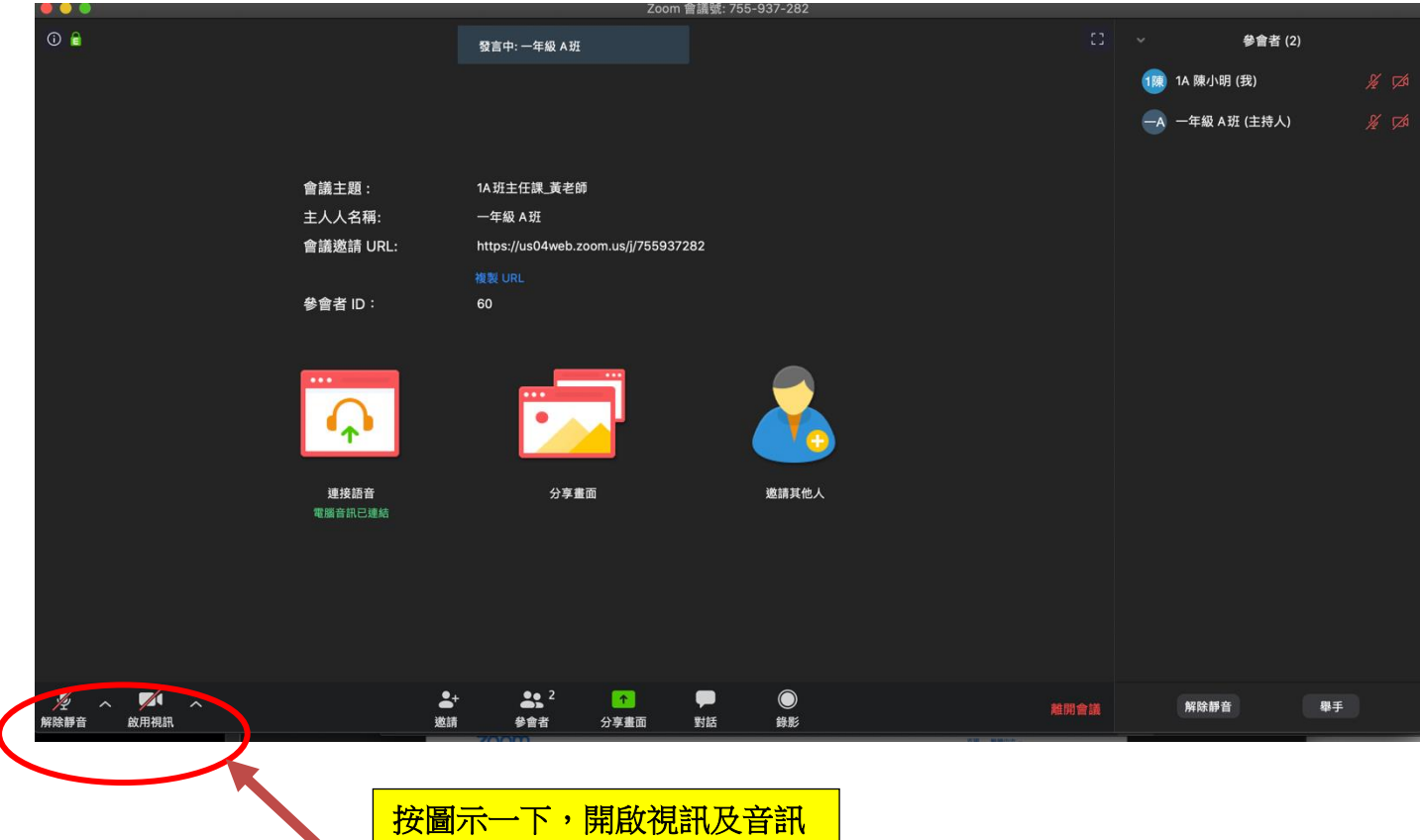

- (二) 如使用平板電腦或手機參與課堂
- 1. 使用 iPad 下載程式

| ;Ded                  | 2. 搜尋 Zoom |                                 |                                |   |  |  |
|-----------------------|------------|---------------------------------|--------------------------------|---|--|--|
| IFad                  |            | 篩選 🗸                            | Q zoom                         |   |  |  |
| inders Clock Game (   |            | <b>ZOOM C</b><br>暢享愉快的<br>★★★★☆ | loud Meetings<br>會議體驗<br>10.3K | ¢ |  |  |
| nes App Store Setting |            | ê                               | 一鍵開會 簡潔易用                      | ו |  |  |
|                       |            | ©                               |                                |   |  |  |
|                       |            | e<br>u                          | 500A 9888                      |   |  |  |
|                       |            |                                 |                                |   |  |  |
|                       |            |                                 |                                |   |  |  |

### 2. 使用 Android 機下載程式

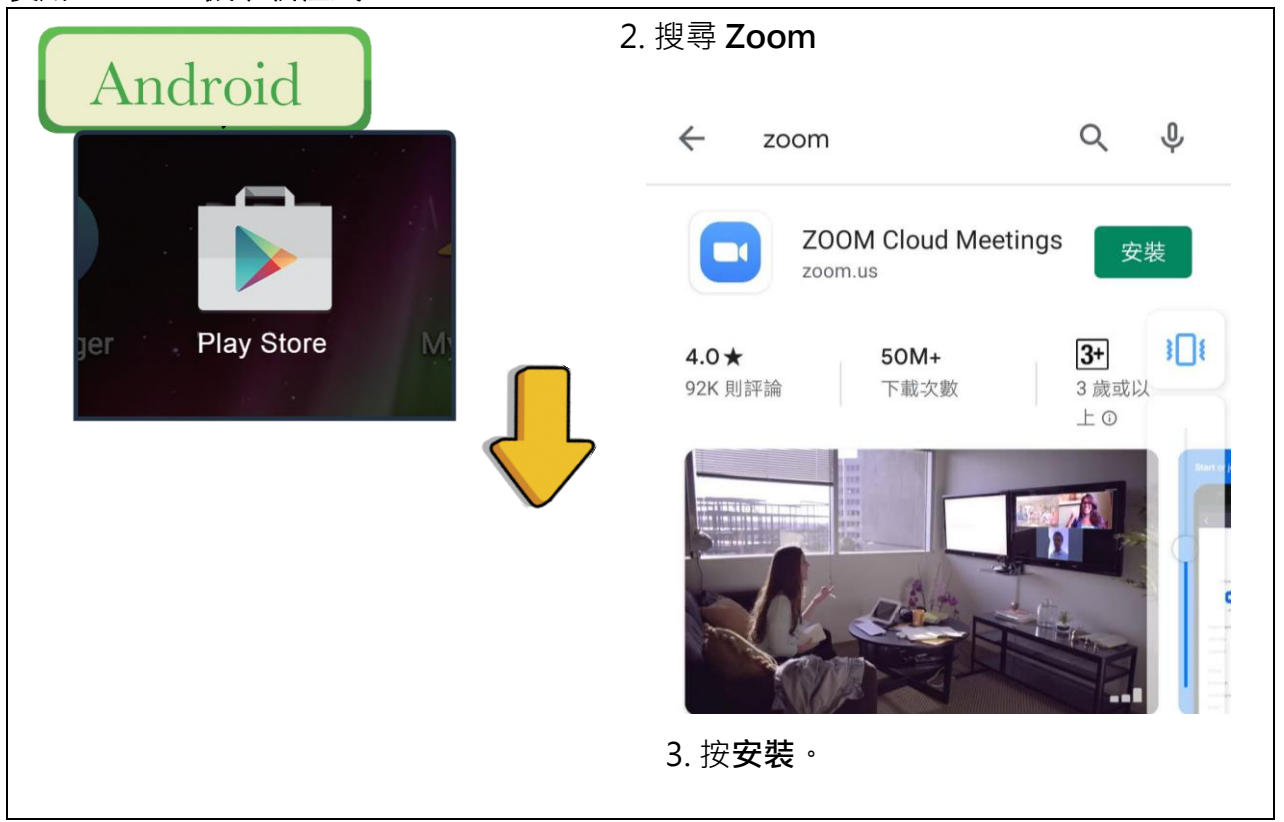

#### 3. 進入課堂

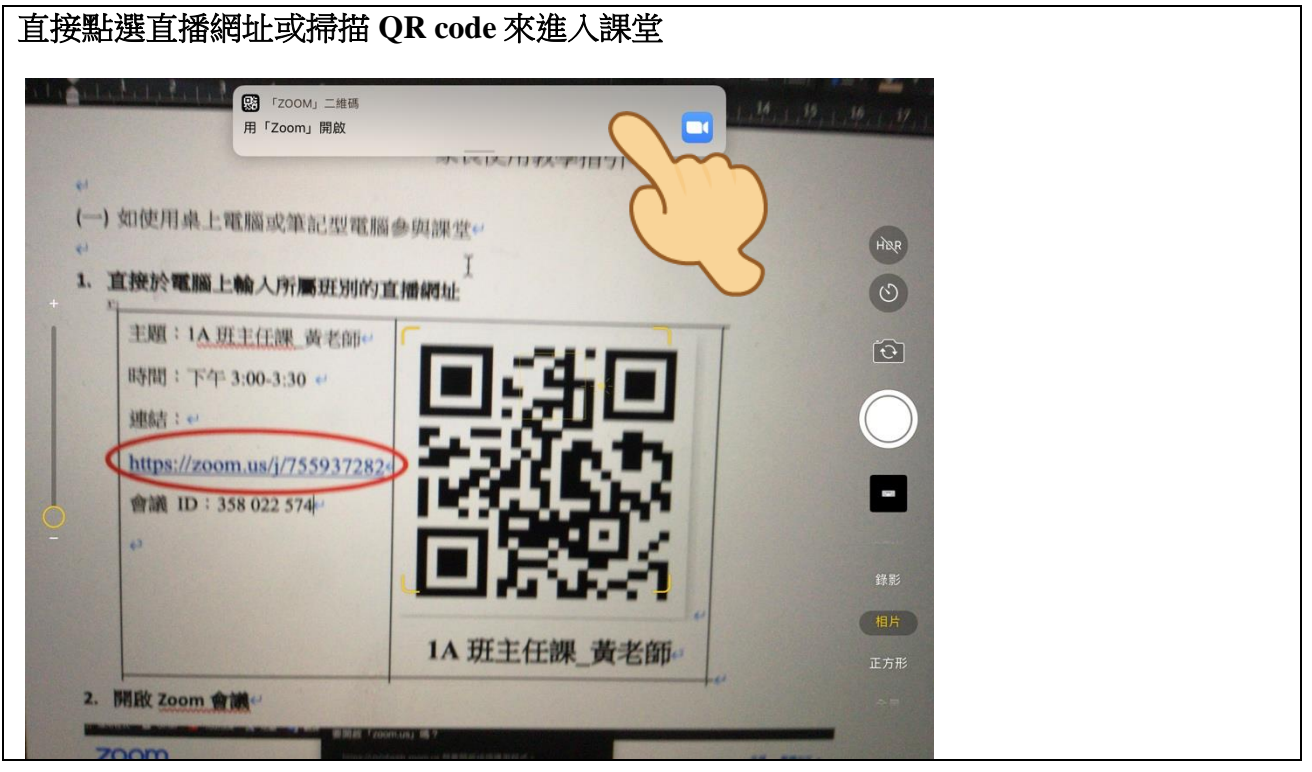

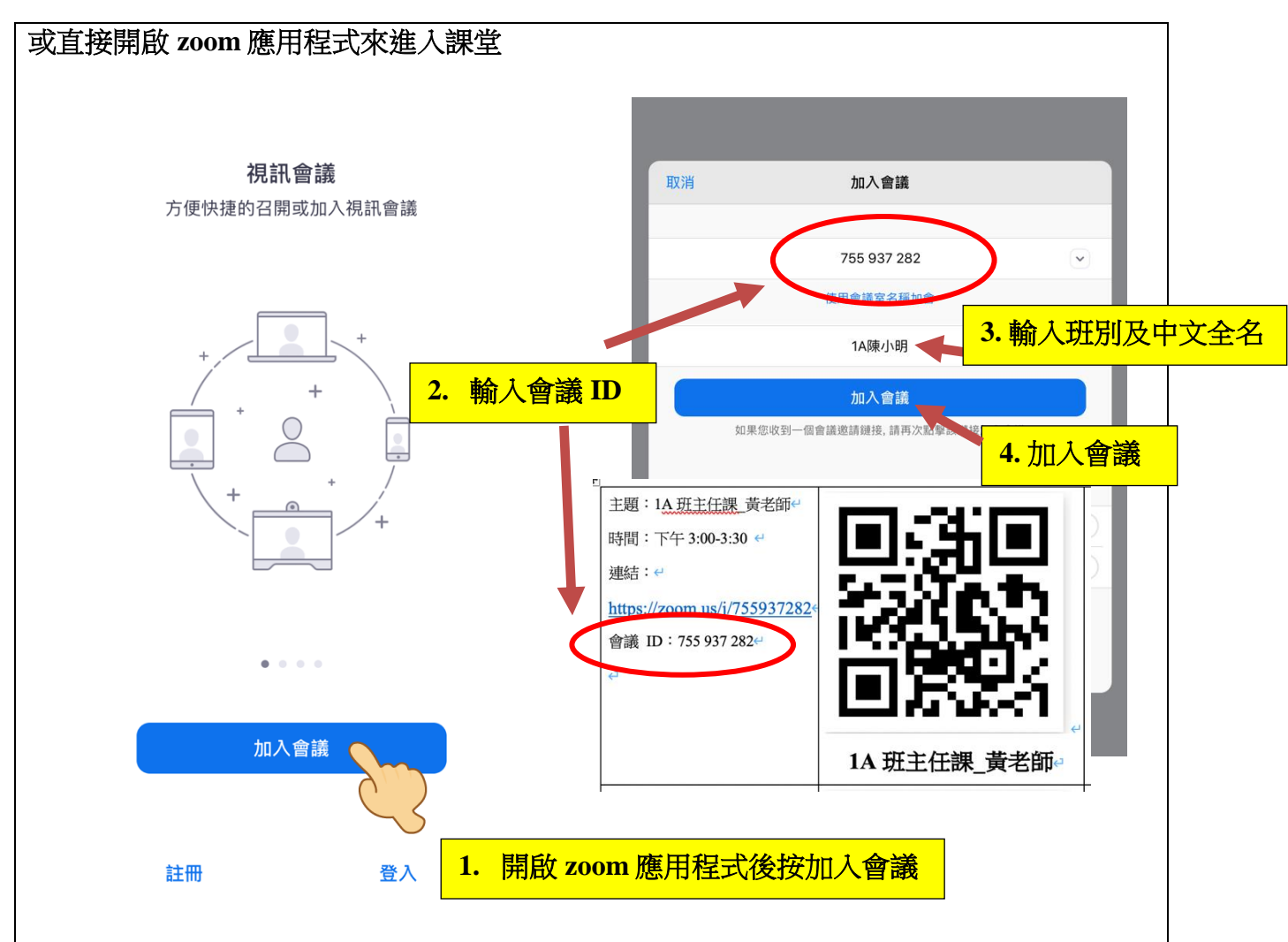

### 4. 輸入會議密碼

| ◀ 相機 下午6:21 4月5日 週日 |           |                                                     | 중 59% ■)     |
|---------------------|-----------|-----------------------------------------------------|--------------|
| R                   |           |                                                     |              |
|                     |           |                                                     |              |
|                     |           |                                                     |              |
| •                   |           |                                                     |              |
| 主頁                  |           |                                                     |              |
|                     | 持輸入你的會議家理 | 會議                                                  |              |
|                     | 昭晶        |                                                     |              |
| 会議                  | 取消繼續      |                                                     |              |
| 0                   |           | 主題:1A 班主任課 黃老師↔                                     |              |
| 聯絡人                 |           | 時間:下午 3:00-3:30 🛩                                   |              |
|                     |           | 連結:↔                                                | 5-10 A T     |
|                     | 輸入密碼後按繼續  | https://zoom.us/j//559372824<br>會議 ID: 755 937 2824 | 143.3.3.4    |
|                     |           | 密碼:937282₽                                          | 回常是有         |
| Ø                   |           | e                                                   |              |
| 設定                  |           |                                                     | 1A 班主任課_黃老師。 |

### 5. 等待班主任召開會議

| ◀相機 上午12:06 3月30                                                   | 日週一              |             | <b>२ 1</b> 34% ■) |
|--------------------------------------------------------------------|------------------|-------------|-------------------|
| (1)<br>(1)<br>(1)<br>(1)<br>(1)<br>(1)<br>(1)<br>(1)<br>(1)<br>(1) | 1A班主任課_黃         | 老師離開        |                   |
|                                                                    | ※ 等待會議主持人召開此會議   |             |                   |
|                                                                    | 會議ID             | 755-937-282 |                   |
|                                                                    | 時間               | 此為週期性會議     |                   |
|                                                                    | 日期               |             |                   |
|                                                                    | 如果您是主持人,請登錄並開啟會議 |             |                   |
|                                                                    | 登入               |             |                   |
|                                                                    |                  |             |                   |
|                                                                    |                  |             |                   |
|                                                                    |                  |             |                   |
|                                                                    |                  |             |                   |
|                                                                    | 註冊               | 登入          |                   |

### 6. 開始會議後,請按使用設備音訊

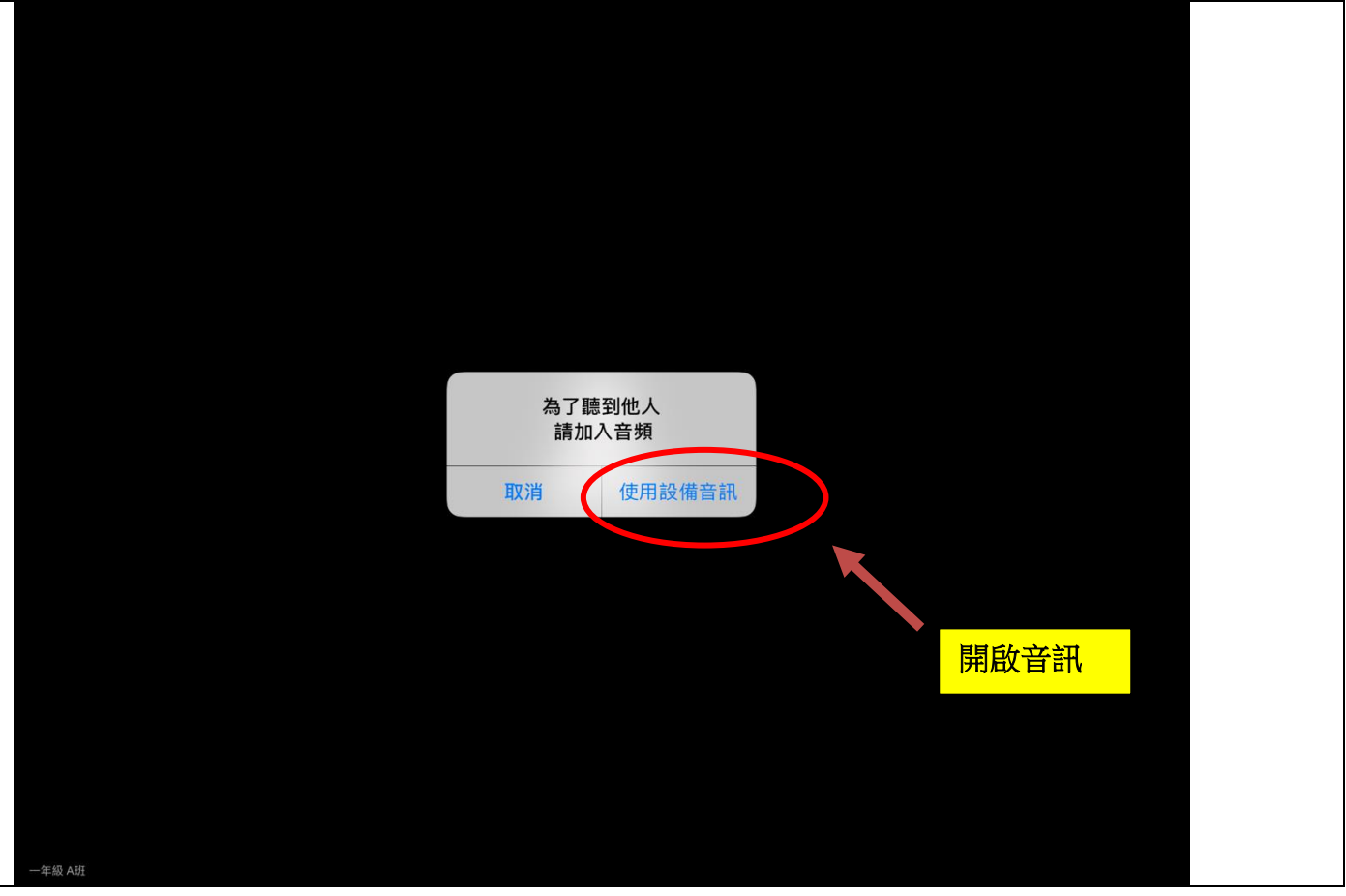

 亦可在加入會議後改名,請輸入名字為自己的班別+中文全名,方便班主任進行點名 (例子:1A陳小明)
 ▲ 181% 上午12:30 3月30日 週一
 ▲ 3304 ■

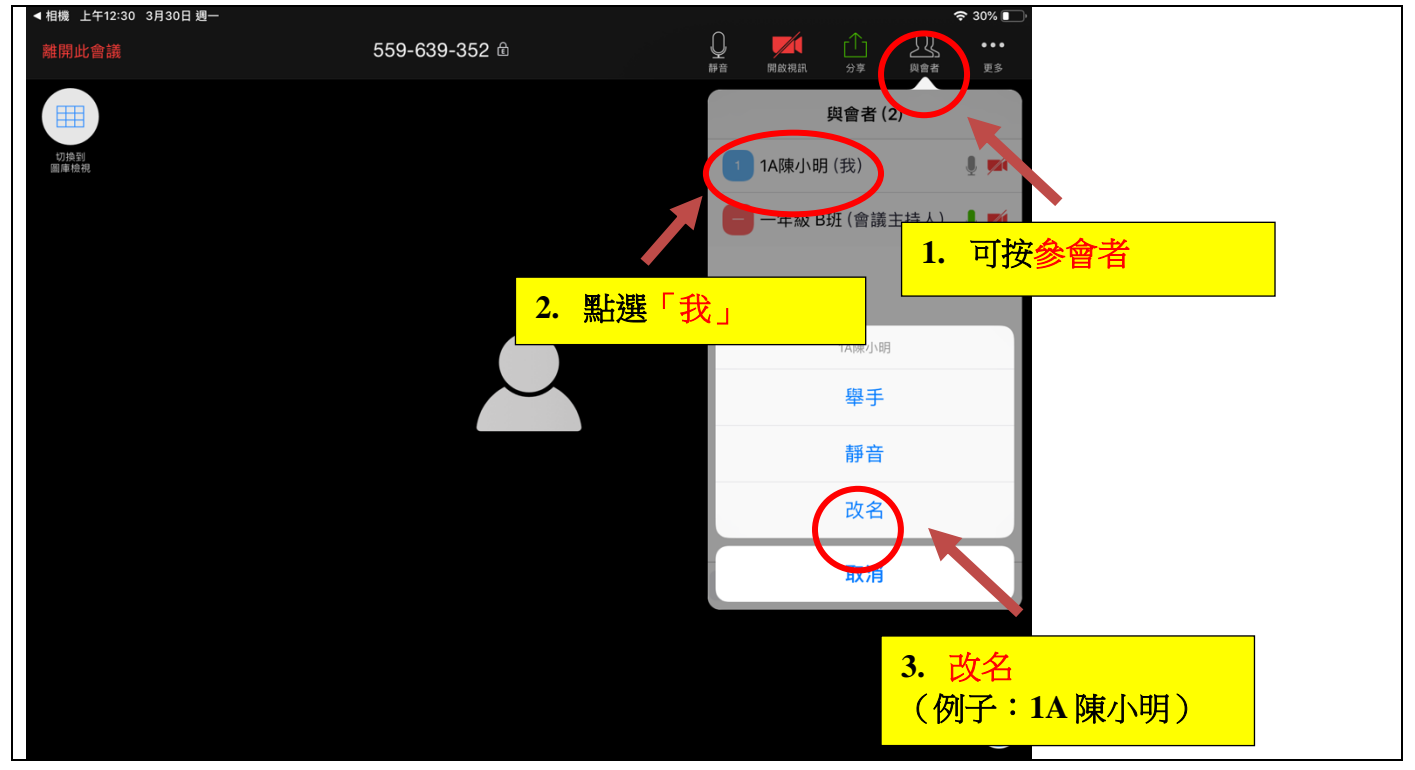

# 8. 請開啟視訊及音訊功能,準備與班主任會面

| <相機 上午12:08 3月30日週-<br>離開此會議 | 755-937-282 ₪ | $\boldsymbol{\zeta}$ | <b>》</b><br>解除靜音 | 開啟視訊 |  | 중 34% ■ |
|------------------------------|---------------|----------------------|------------------|------|--|---------|
|                              |               |                      |                  |      |  |         |
|                              |               |                      |                  |      |  |         |
|                              |               |                      |                  |      |  |         |
|                              |               |                      |                  |      |  |         |
|                              |               |                      |                  |      |  |         |
|                              |               |                      |                  |      |  |         |
|                              |               |                      |                  |      |  |         |
| 一年級 A班                       |               |                      |                  |      |  |         |

-完-